# Creating a shortcut (bookmark) on your mobile home screen for HMC Events website

## Bookmarking the site on your iPhones. iPads and iPods

- Open the site HMCevents.com in your browser on your device
- Tap the SHARE icon
  - Note: The Share icon appears next to the browser bar at the top on iPads and on the bottom bar for iPhones and iPods.
- Tap ADD BOOKMARK
- Enter the name for the bookmark i.e., HMCevents.com
- Click Save

#### Adding your site to the Home Screen on your iPhones, iPads and iPods

- Open the site HMCevents.com in your browser on your device.
- Tap the SHARE icon
  - Note: The Share icon appears next to the browser bar at the top on iPads and on the bottom bar for iPhones and iPods.
- Tap ADD TO HOME SCREEN
- Enter a name for the shortcut, i.e., HMC events
- Click ADD

### Bookmarking the site on your Android

- Open the site HMCevents.com site in Chrome on your device
- Tap the *MENU* button at the top right.
- Tap the ADD BOOKMARK icon

#### Adding your site to the Home Screen on your Android

- Open the site HMCevents.com in Chrome on your device
  - Tap the *MENU* button at the top right.
- Tap the ADD TO HOMESCREEN
- Enter a name for the shortcut i.e., HMC Events

The bookmark should appear on your home screen as the image below if saved properly.

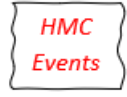

•